## INSTALLING PRINTER DRIVERS

Select the **Settings** Icon on the Dock

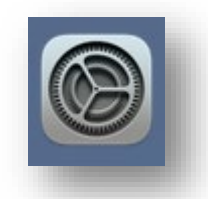

Open Printers & Scanners

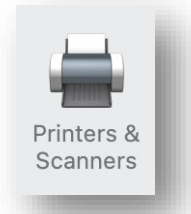

Select the + Icon

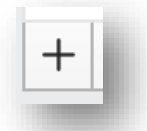

Two NazarethCollegePrint Printers will appear.

Install the printer where the Location field is Mobile Integration Gateway Printer

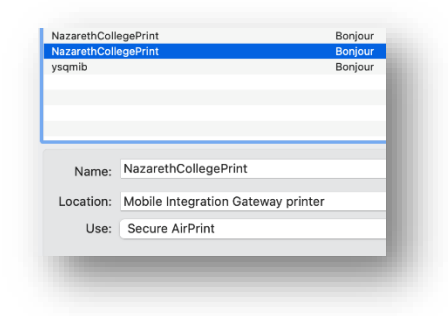

Select Add

Open up **TextEdit** or any other text editor program.

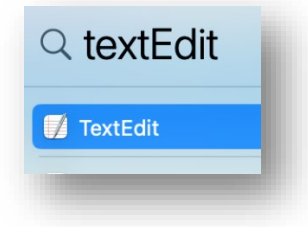

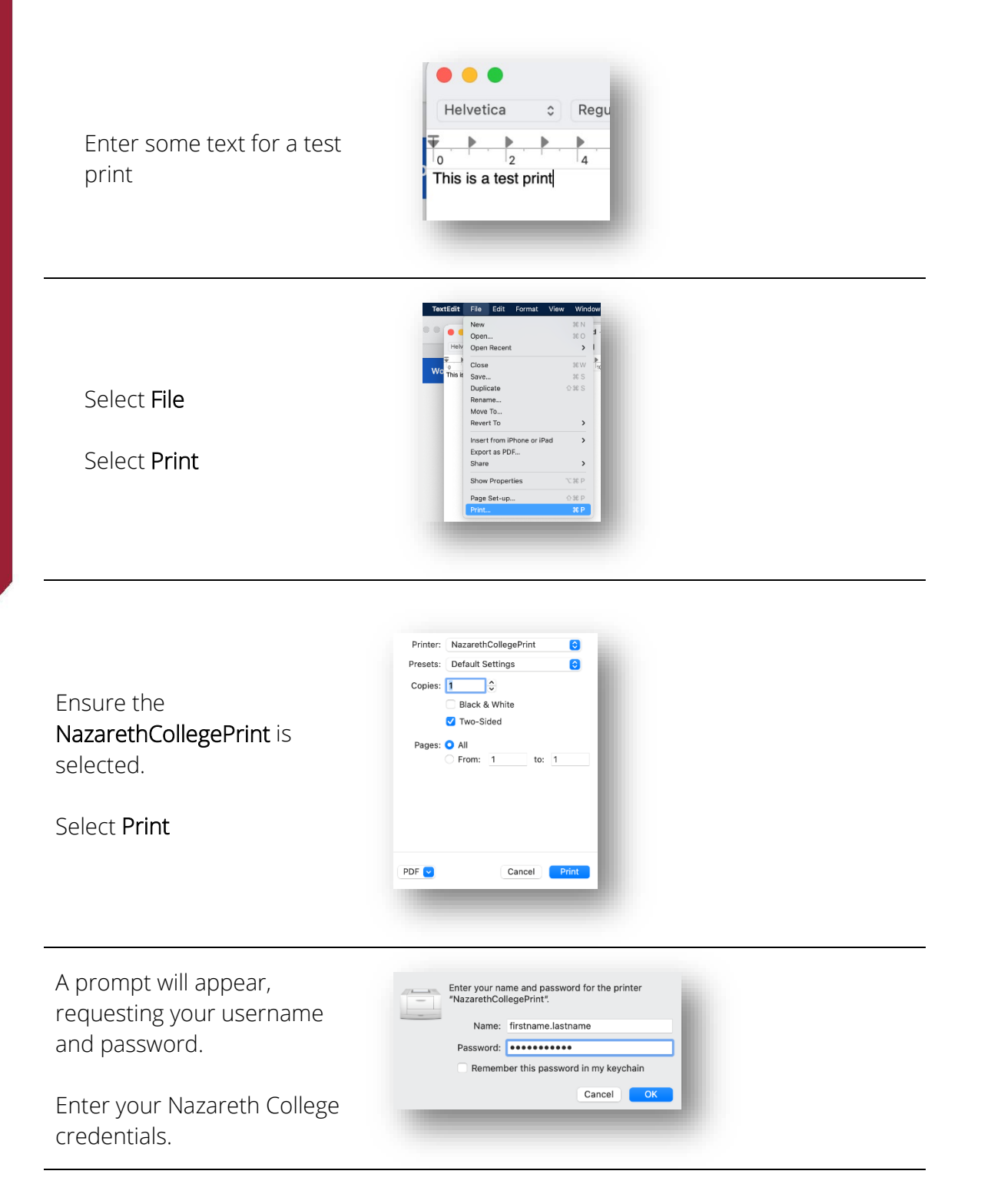

Your job has been successfully queued. Go to a Printer to release your job.